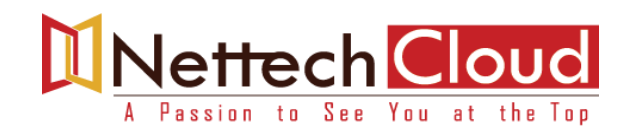

## Lab1: Building your own Lab

#### Lab Objective:

- Preparing VMware Workstation
- Deploying F5 BIGIP System in Virtual Environment
- Licensing and Resource Provisioning
- Network configuration

# To deploy BIG-IP Virtual Edition on your workstation, VMware provides two great solutions:

- VMware Fusion
- VMware Workstation (For this Lab guide, we'll use VMware Workstation)

#### **Step1: Preparing VMware**

VMware is the virtual environment that will host F5 BIGIP System. We need to prepare it in the right way to make this setup work. The virtual machine **[F5 BIGIP VE]** comes with **four virtual NICs**, but we are going to use only three of them. The first one is the out-ofband management, and you need to configure there the IP address you wish to manage your F5 on. All the other interfaces will actively send traffic, and you can tune them at will. Just note that the management interface must be on a separate network than the production interfaces.

| Net Adapter   | Vmnet1, host only | Management | 172.16.1.0/24    | Mgmt. Port |
|---------------|-------------------|------------|------------------|------------|
| Net Adapter 2 | Vmnet2, host only | Internal   | 10.128.1.0/24    | 1.1        |
| Net Adapter 3 | Vmnet3, host only | External   | 192.168.200.0/24 | 1.2        |

# We're Sorry; Full Content Access is for Members only.

# Lab4: Web Application Vulnerabilities

#### **Objective:**

- Demonstrate Parameter Tampering
- Demonstrate Hidden Field Manipulation
- Demonstrate SQL injection

## Lab Requirements:

- . Client machine has access to the auction site and associated virtual server
- . Client machine has Fiddler software installed

#### **Exercise 1: Parameter Tampering**

- 1. Open a new browser session on your PC and connect to the auction site represented by your virtual server ( http://192.168.200.201/index.php)
- In the user login section of the auction site, enter student1 username and nettech1 password
- 3. Click **Go!.**
- 4. Click the **control panel** link located below your username you will see your personal credentials.
- In the browser address field, replace the URI value of student1 with another student.(student2, student3, etc.) as shown in this example. http://192.168.200.201/user\_menu.php?nick=student2
- 6. Can you view that student's personal credentials?
- 7. Now replace the value of 'nick with "\*".

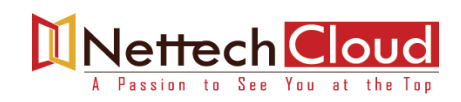

| $\ \ \leftarrow \ \ \rightarrow \ \ G$ | (i) Not se    | ecure 192.168.200          | .201/user_menu.php?nick=*     |                                                  |                       |
|----------------------------------------|---------------|----------------------------|-------------------------------|--------------------------------------------------|-----------------------|
| Ha                                     | ck-1          | t-you                      | irself a                      | uctio                                            | n                     |
|                                        | <u>Hor</u>    | <u>ne   Sell an item  </u> | Your control panel Conta      | <u>ict Us</u>   <u>Logout</u>   <u>H</u>         | oct 07 2020, 10:53:23 |
| Search                                 |               | G0! Brow                   | /se                           | • G0!                                            | C                     |
| 9 REGISTERED USE                       | RS 9 AUCTIONS | 5                          |                               |                                                  |                       |
|                                        |               |                            | User's control pane           | I                                                |                       |
|                                        | User: *       |                            |                               |                                                  |                       |
|                                        | Name          | Credit Card                | Email Tel Ad                  | dress City Countr                                | Y                     |
|                                        | Just Testing  | 411111111111111            | testing@mail.com 222-<br>4444 | 3<br>in St Podunk 221                            |                       |
|                                        |               |                            |                               |                                                  |                       |
|                                        | Name          | Credit Card                | Email                         | Tel Address City                                 | Country               |
|                                        | Bob Smith     | 4111111111111111           | bob.smith@hiscompany.com      | 555- Elliott Seattle<br>6789 Ave. W.             | 221                   |
|                                        |               | _                          |                               |                                                  |                       |
|                                        | Name          | Credit Card                | Email                         | Tel Address City                                 | Country               |
|                                        | Fred Jones    | 422222222222222222         | fred.jones@hiscompany.com     | 206- 401<br>555- Elliott Seattle<br>1234 Ave. W. | 221                   |
|                                        | Name          | Credit Cred                | 51                            | Tal Address City                                 | . Countral            |
|                                        | Name          | Credit Card                | Email                         | 206- 401                                         | country               |
|                                        | Hume          | orcure ourd                | Lindii                        | 206- 401                                         |                       |

All users should now appear. This happens because the asterisk is a wildcard in many versions of SQL. In this case, it selects everything from the user\_menu table in hack-it because it is passed directly to the back end.

## **Exercise 2: Hidden Field Manipulation**

- 8. Click on the **Home** link at the top of the auction site.
- 9. Click on one of the items in the last created auctions section.
- 10.Start Fiddler.
- 11. Click on **rules**, then select **Automatic Breakpoints**, and then choose Before Request F11.

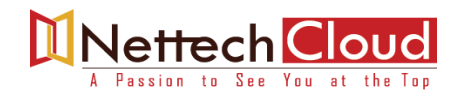

# Note- The automatic Breakpoints option in Fiddler will stop network traffic in order for you to modify request on the fly.

12. Return to the auction site, and then click buy it!

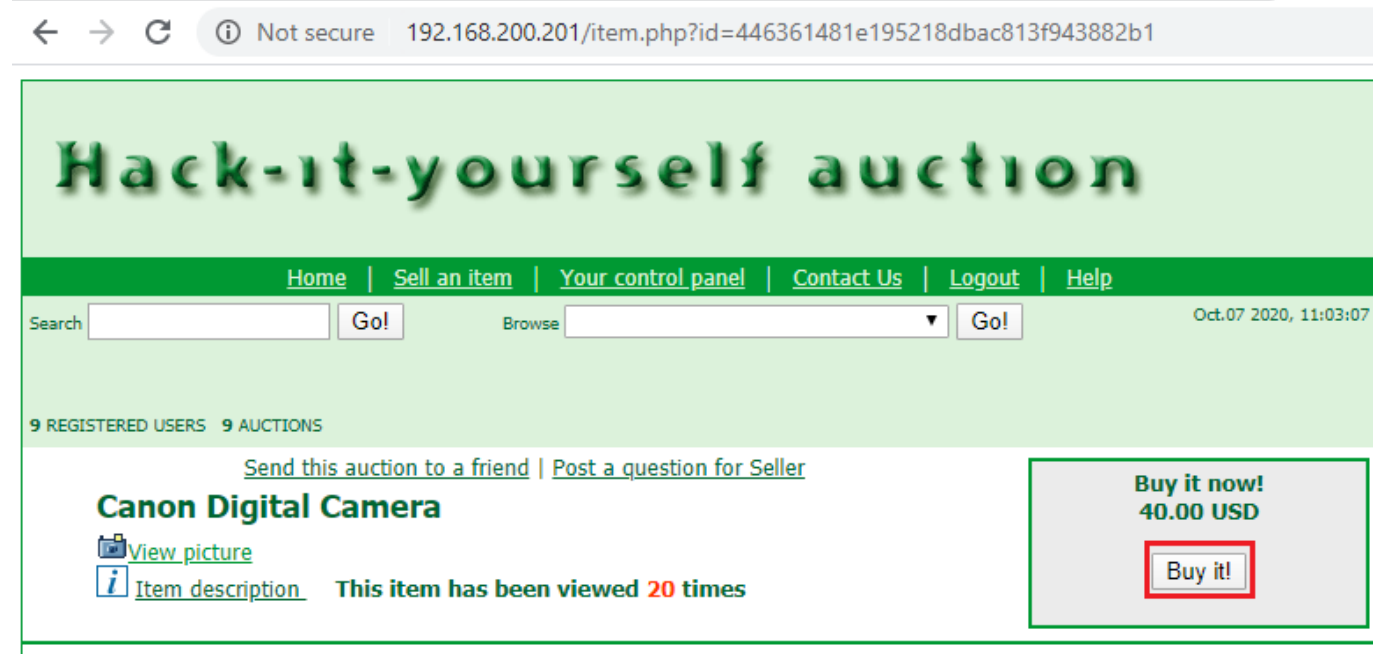

#### Item description

A Canon digital camera is a camera that can take digital pictures without using film! Canon makes a lot of cameras ranging from entry-level point and shoot all the way up to the use of a professional DSLR. You can buy it at almost any big chain retail stores, but they are not cheap. Not as cheap as you can see next to them in the store, but that makes me to my first reason why you must have a digital Canon camera.

- 13. Navigate Back to Fiddler.
- 14.Click on the Web session that contains the /buy.php URL.
- 15. Click the **Inspectors** tab, and then click the **webForms** button below the tab.
- 16. Find and edit the **Price** value as desired.
- 17.Click Run to Completion.
- 18. Navigate back to the auction site and notice the Price value has changed to the value you chose.
- 19. Return to **Fiddler** and turn off Automatic *breakpoints* (shift-F11).
- 20.Exit Fiddler.

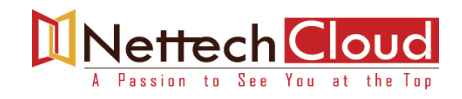

### Exercise 3 : Cross Site Scripting (XSS)

21.We now want to sell an item. Go to http://192.168.200.201/sell.php22 Complete the page for selling an item. using the using the following values:

# We're Sorry; Full Content Access is for Members only.

|                      | Auction Starts with | Your choice  |
|----------------------|---------------------|--------------|
|                      | Duration            | Your choice  |
|                      | Country             | Your choice  |
|                      | Zip Code            | Your choice  |
|                      | Payment methods     | Your choice  |
|                      | Choose a category   | Your choice  |
| When complete, click |                     | Submit Query |

## Lab 7: Creating a User-Defined Attack Signature

#### Lab Objective:

- Create a New Security Policy
- Create a user-defined attack signature
- Associate signature with signature set
- Apply signature set to security policy
- Trigger a violation and examine it
- Enforce an attack signature
- Change policy Enforcement Mode and test results

#### Lab Requirements

- Access to the auction site via a working Virtual server
- A working user account on the auction site

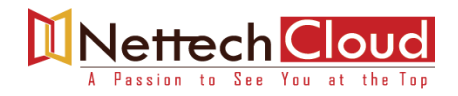

#### **Expected Results**

After completing this lab you should be able to trigger an attack signature violation based on a custom pattern that you create.

#### **Create Security Policy based on Rapid Deployment template**

- In the Configuration Utility, Navigate to Security>>Application Security>> Security Policies>>Policies List
- 2. Click Create New policy and click on Advanced tab for advanced configuration
- 3. Configure the following settings for the new security policy:

| Deployment Wizard                    |                                  |  |  |  |  |
|--------------------------------------|----------------------------------|--|--|--|--|
| Configure Security Policy Properties |                                  |  |  |  |  |
| Security Policy Name                 | Lab7_attack_sig                  |  |  |  |  |
| Policy Type                          | Security                         |  |  |  |  |
| Policy template                      | Rapid Deployment Policy          |  |  |  |  |
| Virtual Server                       | Do not associate with virtual    |  |  |  |  |
|                                      | Server option. We will manually  |  |  |  |  |
|                                      | assign this security policy to a |  |  |  |  |
|                                      | virtual server                   |  |  |  |  |
| Enforcement Mode                     | Transparent                      |  |  |  |  |
| Application Language                 | Unicode(utf-8)                   |  |  |  |  |
| Signature Staging                    | Enabled                          |  |  |  |  |
| Enforcement Readiness Period         | 7days                            |  |  |  |  |
| When complete, click                 | Next                             |  |  |  |  |

Ensure that **signature staging** is enabled (the default setting). This means that attack signatures will be applied to requests. It also means that no request will be blocked if they trigger a violation because of an attack signature- even if the

# We're Sorry; Full Content Access is for Members only.

1. Go to Local Traffic>> Virtual Servers: Virtual Server List.

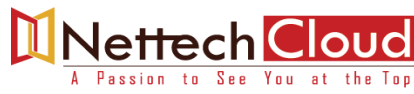

www.nettechcloud.com

## Lab 9: Cookie Tampering

#### Lab Objectives:

- Learn cookie by sending a cookie header and value
- Tamper with cookie in order to trigger a violation.

#### Lab Requirements:

- Access to the auction site via a working virtual server with Application security policy enabled
- A working user account on the auction site
- A working security Policy created using the manual method
- Access to the Fiddler HTTP Proxy

#### **Create a security Policy**

- In the Configuration Utility, Navigate to Security>>Application Security>> Security
  Policies>>Policies List
- 2. Click Create New policy and click on Advanced tab for advanced configuration
- 3. Configure the following settings for the new security policy:

| Deployment Wizard                    |                         |  |  |  |  |
|--------------------------------------|-------------------------|--|--|--|--|
| Configure Security Policy Properties |                         |  |  |  |  |
| Security Policy Name                 | Lab9_cookie             |  |  |  |  |
| Policy Type                          | Security                |  |  |  |  |
| Policy template                      | Rapid Deployment Policy |  |  |  |  |
| Virtual Server                       | Auction_VS1             |  |  |  |  |
| Enforcement Mode                     | Transparent             |  |  |  |  |
| Application Language                 | Unicode(utf-8)          |  |  |  |  |
| Server Technologies                  | Apache Tomcat           |  |  |  |  |
|                                      | MySQL                   |  |  |  |  |
|                                      | РНР                     |  |  |  |  |
|                                      | Unix/Linux              |  |  |  |  |

# We're Sorry; Full Content Access is for Members only.

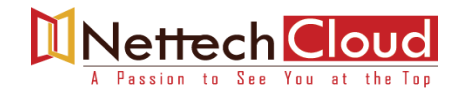

## Lab 13: Automatic Policy Building

#### Lab Objectives:

- Configure a policy using the automatic method
- Verify automatic security policy modification
- Differentiate between Fundamental and Comprehensive Policy types

#### Lab Requirements:

- Access to the Auction site via a working virtual server with Application Security policy enabled
- A working user account on the auction site.

#### **Configure the security policy**

- 1. In the Configuration Utility, Navigate to Security>>Application Security>> Security Policies>>Policies List
- 2. Click Create New policy and click on Advanced tab for advanced configuration

Note: This virtual server does not have a logging Profile assigned to it. You will add a logging profile in order to log all request, at the end of this Lab

3. Configure the following settings for the new security policy:

| Deployment Wizard                    |                |  |  |  |
|--------------------------------------|----------------|--|--|--|
| Configure Security Policy Properties |                |  |  |  |
| Security Policy Name                 | Auto           |  |  |  |
| Policy Type                          | Security       |  |  |  |
| Policy template                      | Comprehensive  |  |  |  |
| Virtual Server                       | Auction_VS1    |  |  |  |
| Enforcement Mode                     | Blocking       |  |  |  |
| Application Language                 | Unicode(utf-8) |  |  |  |
| Server Technologies                  | None           |  |  |  |
| Signature Staging                    | Enabled        |  |  |  |
| Learning Mode                        | Automatic      |  |  |  |
| When complete, click                 | Next           |  |  |  |

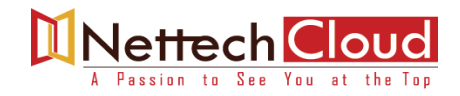

#### 4. Click Create Policy

Your security Policy is now configured.

#### Assign a Log Profile to log all requests

Let's ensure that when we begin observing HTTP traffic to an Application security Policy associated with this virtual server, all request will be visible in the **Requests List.** 

#### **Examine Current Learning Scheme for Entities**

- 1. Go to Security>>Application Security: Policy building: Learning and blocking settings.
- 2. Ensure you are viewing your automatic policy.
- 3. In the Policy Building Settings section, expand File Types, URLs and Parameters
- 4. What is the learning scheme? It should be Learn "Always"

#### Send requests before adding a trusted IP Address

- 5. Go to the auction site and sell an item. There are lots of parameter on the **sell**. **Php** page and you will see plenty of entries in the next step.
- 6. Go to the Traffic Learning screen. There should be learning suggestions for various parameters and file types, with learning scores around **5 percent**.

The learning score for a request from an untrusted IP Address will increment very slowly to 100 percent while ASM tracks the frequency and severity of violations. To rapidly increase the progress to 100 percent you can add a trusted IP Address.

7. On the **traffic learning** screen, delete all suggestions.

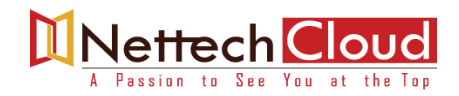

#### Add a Trusted IP Address

- 8. Go to Security>>Application Security: IP addresses : IP Address Exceptions and click Create
- Specify Client IP address [Desktop/Laptop used to access auction site] with /32 subnet mask
- 10.Enable Policy Builder trusted IP

| Security » Application Security : IP Addresses : IP Address Exceptions » New IP Address Exception |                 |  |  |  |  |
|---------------------------------------------------------------------------------------------------|-----------------|--|--|--|--|
| Current edited security policy Auto (blocking)                                                    |                 |  |  |  |  |
| P Address Exception Properties                                                                    |                 |  |  |  |  |
| IP Address                                                                                        | 192.168.200.151 |  |  |  |  |
| Netmask                                                                                           | 255.255.255.255 |  |  |  |  |
| Policy Builder trusted IP                                                                         | C Enabled       |  |  |  |  |
| Ignore in Anomaly Detection and<br>do not collect Device ID                                       | Enabled         |  |  |  |  |
| Ignore in Learning Suggestions                                                                    | Enabled         |  |  |  |  |
| Block this IP Address                                                                             | Policy Default  |  |  |  |  |
| Never log traffic from this IP<br>Address                                                         | Enabled         |  |  |  |  |
| Ignore IP Address Intelligence                                                                    | Enabled         |  |  |  |  |
| Description                                                                                       |                 |  |  |  |  |

11.Click **Apply Policy**.

#### Send request after adding a trusted IP Address

# We're Sorry; Full Content Access is for Members only.

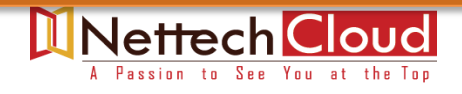

## Lab 16: TPS Based Denial of service Mitigation

#### Lab Objectives:

- Configure a DoS profile for TPS- based Anomaly protection
- Enable DoS profile on the virtual server
- Create a DoS logging profile
- Tune settings for TPS Anomaly detection
- Trigger a violation
- View results

#### Lab Requirements:

- Access to the auction site via a working Virtual server with Application Security policy enabled.
- Access to the Firefox browser and the iMarcos add-on or HTTrack.

For all previous labs Application security policy has been enabled in order to associate specific security policies with the virtual server. However, it is important to note that L7 Dos Profile can coexist with L7 Application security policies, and L7 Application security policies are not required if you would like to only use and L7 DoS Profile.

#### **Create a DoS Profile**

- 1. Go to security>>DoS Protection: DoS Profiles and then click Create.
- 2. Give your profile a name.
- 3. On the left side of the screen, locate **Application Security**.
- 4. Click General Settings.
- 5. On the Right side of the screen, note that Application Security is disabled.
- 6. Click Edit.
- 7. Click the **enabled** checkbox.

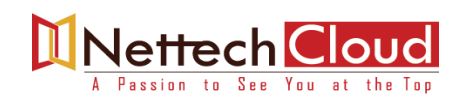

| Security » DoS Protection : DoS Profiles » Lab-DoS-Profile |                      |        |                                          |                                                                                |                                                               |              |
|------------------------------------------------------------|----------------------|--------|------------------------------------------|--------------------------------------------------------------------------------|---------------------------------------------------------------|--------------|
| 🗱 🚽 Properties                                             | Application Se       | curity |                                          |                                                                                |                                                               |              |
|                                                            |                      |        |                                          |                                                                                |                                                               |              |
| Application Sec                                            | Application Security |        | Application Security >> General Settings |                                                                                | Edit All                                                      |              |
| General Settings                                           |                      | ~      |                                          | , <u> </u>                                                                     |                                                               |              |
| Proactive Bot De                                           | efense               | Off    | Application Security                     | Enable this setting to protect your<br>web application against DoS<br>attacks. | <b> </b>                                                      | Close        |
| Bot Signatures                                             |                      | Off    |                                          | Operforment Henry Helingholde Kirk                                             | Automotio                                                     | <b>F</b> -10 |
| TPS-based Dete                                             | ection               | ~      | Heavy UKL Protection                     | automatic detection, and exclude list,                                         | Detection:<br>Enabled                                         | Edit         |
| Behavioral & Str                                           | ess-based Detection  | Off    |                                          |                                                                                | (Threshold:<br><b>1000 ms</b> )<br>Heavy                      |              |
| Record Traffic                                             |                      | Off    |                                          |                                                                                | URLs: Not<br>configured<br>Ignored<br>URLs: Not<br>configured |              |

#### **Configure TPS- based Detection**

- 8. On the left side of the screen, click TPS-based Detection.
- We will now configure mitigation based on a source IP address and URL.
- 9. Locate the By Source IP Row and then click create.
- 10.Configure the following settings for **By Source IP**

Relative Threshold TPS increased by: **5%** and reached at least **2** Transactions per second or Absolute Threshold TPS reached **2** transactions per second Enable **CAPTCHA Challenge** 

- 11. Ensure that the setting for Request Blocking is Block All
- 12.Locate the By URL row and then Click Edit.
- 13. Configure the following settings for By URL

Relative Threshold TPS increased by: 5%

# We're Sorry; Full Content Access is for Members only.

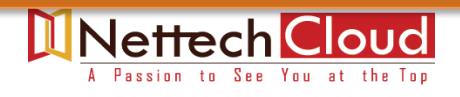